# АИС «Расчет налогов»

# Автоматизированное рабочее место Плательщика (АРМ Плательщика)

# Инструкции по обновлению ПО и компонентов «АРМ Плательщика»

Листов 16

#### Аннотация

Документ содержит инструкции по обновлению программного обеспечения «Автоматизированного рабочего места Плательщика» (ПО «АРМ Плательщика») и его компонентов (справочников, деклараций, документов и др.) непосредственно с сайта Министерства по налогам и сборам Республики Беларусь (далее МНС).

Документ содержит также инструкции по обновлению ПО и компонентов «АРМ Плательщика» из архивов, скачанных с сайта МНС в общедоступное место в сети организации, если у плательщика нет связи с сайтом МНС или репозиторий МНС недоступен.

# Содержание

| 1. ПРОВЕРКА АКТУАЛЬНОСТИ ВЕРСИИ ПО «АРМ ПЛАТЕЛЬЩИКА» | 4  |
|------------------------------------------------------|----|
| 2. СТАНДАРТНОЕ ОБНОВЛЕНИЕ                            | 5  |
| 3. ОБНОВЛЕНИЕ С ПОМОЩЬЮ АРХИВОВ                      | 8  |
| 3.1. Загрузка архивов обновлений с портала МНС       | 9  |
| 3.2. Задание пути к архиву обновлений                | 9  |
| 3.3. Установка обновлений                            | 13 |
| 4. УСТАНОВКА АВТОМАТИЧЕСКОЙ ПРОВЕРКИ ОБНОВЛЕНИЙ      | 14 |

### 1. Проверка актуальности версии ПО «АРМ Плательщика»

В связи с периодическими изменениями нормативно-правовой базы Министерством по налогам и сборам в ПО «АРМ Плательщика» своевременно вносятся изменения как функциональной, так и нормативной части.

Рекомендуется регулярно проверять актуальность используемой версии ПО «АРМ Плательщика» и наличие обновлений.

Если при установке ПО «АРМ Плательщика» в настройках программы была установлена опция «Автоматически выполнять поиск новых обновлений и уведомлять об их наличии» (см. <u>3. Установка автоматической проверки обновлений</u>), программа будет автоматически информировать пользователя о наличии обновлений для установленного у него ПО и компонентов (справочников, типов деклараций и др.) «АРМ Плательщика». Информация о наличии обновлений отображается на панели «Ошибки» сразу после входа в программу:

| 🕙 Ошибки 🖾 |                                                                                                    |
|------------|----------------------------------------------------------------------------------------------------|
| Ошибки     |                                                                                                    |
|            | N                                                                                                    |
|            | Доступны обновления ×                                                                                                    |
|            | Доступны обновления для вашего программного обеспечения. Нажмите для просмотра и установки.<br>Установить <u>Опции напоминания</u> |

Дополнительно, сведения о текущей версии ПО «АРМ Плательщика» публикуются на портале MHC <u>http://portal.nalog.gov.by</u>

| Элек | гронное декларирование осуществляется через программное обеспечение АРМ «Плательщик»:                                                        |
|------|----------------------------------------------------------------------------------------------------|
| _    | программное обеспечение АРМ «Плательщик» - текущая версия 4.2.90 и криптографическо                                                          |
|      | программное обеспечение.                                                                                                    |
| -    | документация АРМ «Плательщик» - «Инструкции по установке и обновлению ПО и налоговы:<br>леклараций для версии АРМ Плательщика 4.1.18 и выше» |

Со всеми изменениями, внесенными в ПО «АРМ Плательщика» и его компоненты, можно ознакомится на странице «Новости» портала МНС.

Если на панели «Ошибки» отобразилось сообщение о наличии обновлений, либо версия установленного у вас ПО отличается от текущей версии, указанной на сайте МНС, Вам необходимо выполнить обновление.

Доступные обновления могут включать:

- обновления ПО;
- обновления деклараций;
- обновления справочников;
- и др.

Важно. Рекомендуется всегда выполнять полное обновление, т.е. одновременно обновлять ПО (при наличии обновлений ПО) и все компоненты, для которых есть обновления.

**Примечание**. Программа информирует о наличии обновлений только для установленных у вас компонентов (деклараций, справочников и др.). Если вы хотите добавить в «АРМ Плательщика» новую декларацию / справочник, следуйте инструкциям, приведенным в документе «Инструкции по установке и настройке ПО и компонентов «АРМ Плательщика».

Вы можете обновить ПО и компоненты «АРМ Плательщика» непосредственно с сайта МНС (см. <u>2.Стандартное обновление</u>) либо, если по каким-то техническим причинам у вас нет связи с сайтом МНС или репозиторий МНС недоступен, из архивов, скачанных с сайта МНС в общедоступное место в сети вашей организации (см. <u>3. Обновление с помощью архивов</u>»).

Важно! Перед обновлением необходимо отключить антивирусы и/или брандмауэр.

## 2. Стандартное обновление

В настоящем разделе описывается обновление ПО «АРМ Плательщика» и его компонентов (деклараций, справочников, документов и др.) непосредственно с сайта МНС.

**Примечание**. Вы можете обновлять ПО и компоненты «АРМ Плательщика» с сайта МНС, если в настройках «АРМ Плательщика» в качестве сайта для установки обновлений указан адрес <a href="http://www.nalog.gov.by/ed">http://www.nalog.gov.by/ed</a>. Инструкции по настройке «АРМ Плательщика» приведены в документе «Инструкции по установке и настройке ПО и компонентов «АРМ Плательщика».

| фильтр                                                                                                    | Доступные сайты обно                                                                | влений 🛛 😓 👻 🥆                                                                                                    |
|----------------------------------------------------------------------------------------------------|-------------------------------------------------------------------------------------|----------------------------------------------------------------------------------------------------|
| Неlp<br>Авест<br>Данные о плательщиках<br>Защита<br>Индекс для Экологического налог<br>Иностранные юр.лица<br>Локальная база данных<br>Портал МНС<br>Сетевые соединения<br>Ставки<br>Уведомления<br>Установка/обновление<br>Автоматическое обновление<br>Доступные сайты обновлений                                                                                                    | фильтр<br>Name<br>I I updatind_refData<br>I updating_decl<br>I I updating_ПО<br>I I | Расположение<br>jar:file:/D:/EDeclaration/archiev/l<br>jar:file:/D:/EDeclaration/archiev/l<br>jar:file:/D:/EDeclaration/archiev/l<br>http://download.eclipse.org/ecli<br>http://www.nalog.gov.by/ed |
| шрифты и цьста                                                                                                    |                                                                                     |                                                                                                    |
| ۲ (III) کې (III) کې (II) کې (II) کې ( | < [ III                                                                             | - ·                                                                                                    |

Чтобы обновить ПО и компоненты «АРМ Плательщика», выполните следующие действия:

1. Войдите в «АРМ Плательщика».

После входа в АРМ открывается окно **Версия**, информирующее о номере версии установленной у вас программы.

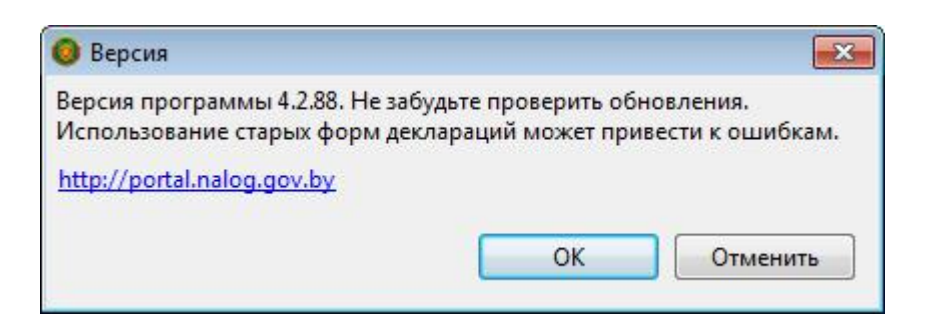

- 2. Нажмите ОК.
- 3. Выберите нужное:
  - Если в настройках АРМ установлена опция **Автоматически выполнять поиск новых** обновлений и уведомлять об их наличии, на панели ошибки отобразится окно Доступны обновления.

В окне **Доступны обновления** нажмите на текст сообщения **Доступны обновления для** *вашего программного обеспечения. Нажмите для просмотра и установки* (*не нажимайте* на ссылку «Опции напоминания»).

| 🕙 Оши | ибки 🛿 📄 Подсказки                                                                                                    |       |
|-------|----------------------------------------------------------------------------------------------------|-------|
| Ошибк | ки                                                                                                    |       |
| -     | Доступны обновления                                                                                                    | ×     |
|       | Доступны обновления для вашего программного обеспечения. Нажмите для просмотра и устан<br>Установить <u>Опции напоминания</u> | овки. |

 Если опция автоматической проверки обновлений не установлена, в верхней части окна Декларации щелкните по элементам Помощь > Проверить обновления, как показано на рисунке ниже:

| Регистры Заявления Параметры | Помощь                        |
|------------------------------|-------------------------------|
|                              | 🚺 О программе АРМ Плательщика |
|                              | Проверить обновления          |
| <u></u>                      | Установить новое ПО           |

Откроется окно с перечнем доступных обновлений, как приведено в примере ниже:

| 🔕 Доступные обновления                                              |                            |                                                                           |
|---------------------------------------------------------------------|----------------------------|---------------------------------------------------------------------------|
| <b>Доступные обновления</b><br>Выберите обновления, которые вы хо   | тите установить.           |                                                                           |
| Name                                                                | Версия                     | ИД                                                                        |
| <ul> <li>Справочники</li> <li>Электронное декларирование</li> </ul> | 1.3.45.v20170602<br>4.2.90 | mns.edeclaration.refs.feature.feature.gro<br>mns.edeclaration.rcp.product |
| Выбрать все Отменить все                                            |                            |                                                                           |
| Сведения                                                            |                            | 3                                                                         |
|                                                                     | < Назад Да                 | лее > Готово Отменить                                                     |

- 4. Нажмите на кнопку Далее. Откроется окно, содержащее детали обновления.
- 5. Нажмите на кнопку Далее. Откроется окно для подтверждения лицензионного соглашения.
- 6. Поставьте отметку в окошке метки Я принимаю лицензионное соглашение, нажмите Готово:

| Review Licenses<br>Licenses must be reviewed and accepted befo | ore the soft          | ware can be installed.                                                                                                    |
|----------------------------------------------------------------|-----------------------|----------------------------------------------------------------------------------------------------|
| Лицензии:<br>[Enter License Description here.]                 |                       | Текст лицензии:<br><ul> <li>Я принимаю условия лицензионного соглашения</li> <li>Я не принимаю условия лицензионного соглашени</li> </ul> |
|                                                                | < <mark>Н</mark> азад | Далее > Готово Отменить                                                                                                    |

7. Появится индикатор, отображающий процесс обновления. Дождитесь сообщения «*Security Warning*»:

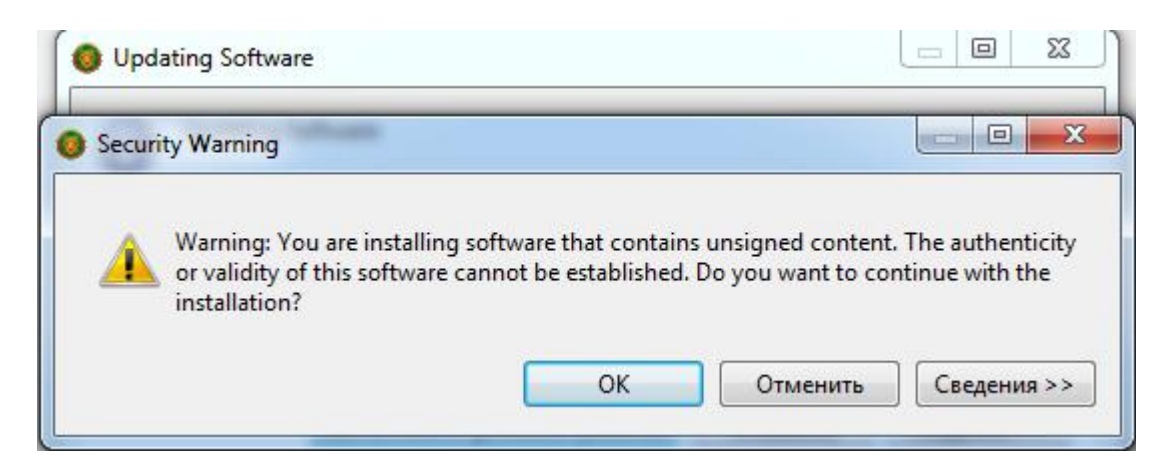

Нажмите ОК.

 Процесс обновления продолжится, после завершения процесса откроется окно, содержащее сообщение о необходимости перезапустить «АРМ Плательщика», чтобы все обновления вступили в силу:

| 2      | You will need to restart APM Плательь | цика for the installat  | tion changes to take effec |
|--------|---------------------------------------|-------------------------|----------------------------|
|        | You may to to apply the changes with  | out rortarting but th   | is may cause errors        |
| $\sim$ | Tou may my to apply the changes with  | iout restarting, but tr | iis may cause errors.      |
| •      | Tou may uy to apply the changes with  | iout restarting, but tr | is may cause enois.        |
| •      | Tou may uy to apply the changes with  | ,                       |                            |

9. Чтобы запустить программу, нажмите на кнопку **Restart Now**.

#### 3. Обновление с помощью архивов

Обновление ПО и компонентов «АРМ Плательщика» с помощью архивов применяется для тех пользователей, у которых нет доступа к Интернет.

Процедура обновления с помощью архивов включает последовательность следующих действий:

- Предварительное действие скачивание архивов обновлений с сайта МНС. Пользователь, у которого есть доступ к Интернет, должен скачать архивы с обновлениями с сайта МНС и разместить их в общедоступном месте в сети организации, выполнив действия, описанные в <u>3.1. Загрузка архивов обновлений с портала МНС</u>.
- 2. После этого пользователи, у которых нет выхода в Интернет, могут выполнять локальное обновление ПО и компонентов «АРМ Плательщика». Для этого необходимо:
  - -. Указать путь к архивам со скачанными обновлениями (см. <u>3.2. Задание пути к архиву</u> <u>обновлений</u>).
  - 二. Обновить ПО и компоненты «АРМ Плательщика» (см. <u>3.3. Установка обновлений</u>).

Архив обновлений может содержать следующие файлы:

- EDeclarationRepo.zip архив обновлений ПО;
- DeclarationRepo.zip архив обновлений деклараций;
- RefsRepo.zip архив обновлений справочников.

**Важно**. Рекомендуется всегда выполнять полное обновление, т.е. одновременно обновлять ПО (при наличии обновлений ПО) и *все* компоненты, для которых есть обновления.

#### 3.1. Загрузка архивов обновлений с портала МНС

Чтобы скачать архивы обновлений, выполните следующие действия:

- Зайдите на портал МНС по ссылке <u>http://portal.nalog.gov.by</u> через браузер Internet Explorer v. 6.1+. Использование браузера MS Internet Explorer определено требованиями безопасности.
- 2. В главном окне портала найдите ссылку **Программное обеспечение APM «Плательщик»** текущая версия 4.х.хх:

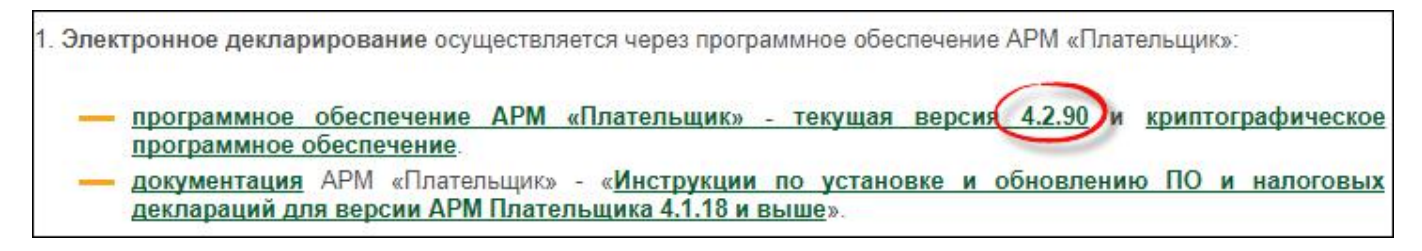

Нажмите на нее, чтобы перейти по ссылке.

3. В открывшемся окне «АРМ Плательщика – ПО» в разделе «Внимание!» найдите 5-ый пункт (выделенный красным цветом):

5. Если обновление деклараций с сайта не происходит, Вы можете самостоятельно сохранить к себе на компьютер архивы для обновления самой программы электронного декларирования, <u>обновления и установки деклараций и обновления и устано. И справочников</u> распаковать их, и в программе АРМ Плательщика указать место, где они находятся на локальном диске Вашего компьютера (пункт меню Параметры>Доступные сайты обновлений>Добавить, кнопка "Local...", далее следовать Инструкции по настройке обновлений.

4. Чтобы скачать обновления ПО «АРМ Плательщика», щелкните мышью по ссылке **обновление самой программы электронного декларирования** (см. предыдущий рисунок).

В вашу файловую систему будет скачан файл EDeclarationRepo.zip.

5. Чтобы скачать обновления деклараций, щелкните мышью по ссылке **обновления и** установки деклараций.

В вашу файловую систему будет скачан файл *DeclarationRepo.zip*.

6. Чтобы скачать обновления справочников, щелкните мышью по ссылке **обновления и** установки справочников.

В вашу файловую систему будет скачан файл *RefsRepo.zip*.

7. Сохраните скачанные архивы в общедоступном месте в сети организации.

Архивы распаковывать не нужно!

#### 3.2. Задание пути к архивам обновлений

Для локального обновления ПО и компонентов «АРМ Плательщика» с помощью архивов, необходимо прописать путь к этим архивам в параметрах программы.

Чтобы задать путь к архивам обновлений, выполните следующие действия:

- 1. Запустите программу.
- 2. В верхней части окна **Декларации** щелкните по элементу **Параметры**, как показано на рисунке ниже:

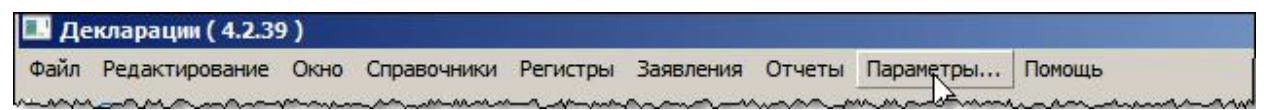

Откроется окно **Параметры**, содержащее некоторую форму, например, «Авест», и панель навигации:

| Параметры                                                                                                    |                                    |           |
|----------------------------------------------------------------------------------------------------|------------------------------------|-----------|
| Фильтр<br>Авест<br>Данные о плательщике<br>Э Защита<br>Индекс для Экологическогс<br>Иностранные юр.лица<br>Портал МНС<br>Сетевые соединения<br>Ставки<br>⊕ Установка/обновление | Авест                              | · - · •   |
| ПАНЕЛЬ НАВИГАЦИИ                                                                                                    | Восстановить значения по умолчанию | Применить |
|                                                                                                    | ОК                                 | Отменить  |

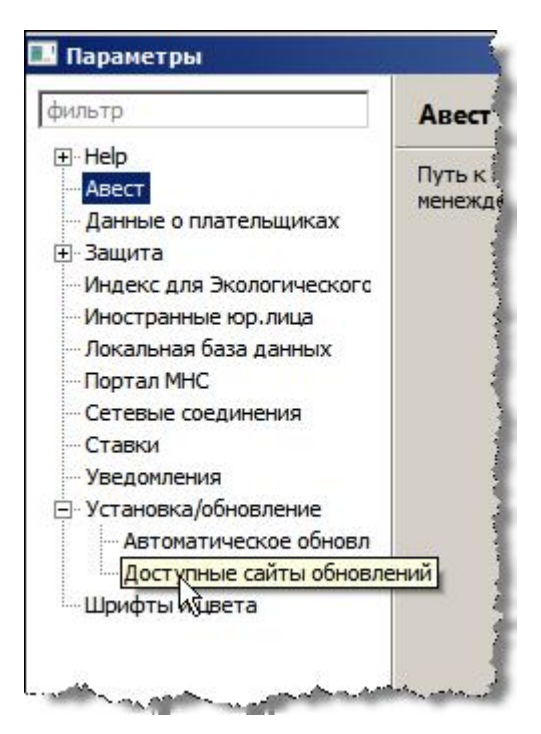

4. В открывшейся форме **Доступные сайты обновлений**, выделите все доступные сайты обновлений и нажмите на кнопку **Удалить**, как показано на рисунке ниже:

| фильтр                                                                                                    | Доступные сайты обновл                                                 | тений                                                       | ♦ <                                          |
|----------------------------------------------------------------------------------------------------|------------------------------------------------------------------------|-------------------------------------------------------------|----------------------------------------------|
| фильтр<br>Неlp<br>Авест<br>Данные о плательщиках<br>Защита<br>Индекс для Экологическо<br>Иностранные юр.лица<br>Локальная база данных<br>Портал МНС<br>Сетевые соединения<br>Ставки<br>Уведомления | Доступные сайты обновл<br>фильтр<br>Name<br>✓ Сайт обновлений №<br>✓ Ф | Расположение<br>/HC http://www.nalog<br>http://download.v3. | Средобавить<br>Изменить<br>Удалить<br>Reload |
| Установка/обновление<br>Автоматическое обно<br>Доступные сайты обн                                                                                                    |                                                                        |                                                             | Импортировать                                |
| Шрифты и цвета                                                                                                    | •                                                                      | m •                                                         | Экспортировать                               |

5. Подтвердите удаление сайтов.

| ) Удали | ть сайты                   |                                   | × |
|---------|----------------------------|-----------------------------------|---|
| 2       | Вы уверены, что хотите уда | алить http://www.nalog.gov.by/ed? |   |
| •       |                            |                                   |   |
|         |                            |                                   | · |

6. В форме **Доступные сайты обновлений** нажмите на кнопку **Добавить**. Откроется окно **Добавить сайт**:

| Добавить сайт         |       |
|-----------------------|-------|
| Имя:                  | Local |
| Расположение: http:// | Архив |
|                       |       |
|                       |       |

- 7. В поле Имя введите имя, которым Вы хотите обозначить архив обновлений.
- 8. Нажмите на кнопку **Архив**. В открывшемся окне поисковика найдите папку, в которой вы сохранили скачанные архивы, и выберите репозиторий *EDeclarationRepo.zip*, в котором упакованы обновления функциональной части программы.

| <u>И</u> мя:          | updating_ПO                                              | L <u>o</u> cal |
|-----------------------|----------------------------------------------------------|----------------|
| <u>Р</u> асположение: | jar:file:/D:/EDeclaration/archiev/EDeclarationRepo.zip!/ | Архив          |
|                       |                                                          |                |

9. Нажмите ОК.

Путь и имя архива отобразиться в окне Доступные сайты обновлений:

10. Повторите шаги 6 – 9 для задания пути к архиву обновления деклараций (*DeclarationRepo.zip*) и архиву обновления справочников (*RefsRepo.zip*):

| фильтр                                                                                                    | Доступные сайты обнов                 | лений 🗘 👻 🗘 💌                                                                                                    |
|----------------------------------------------------------------------------------------------------|---------------------------------------|----------------------------------------------------------------------------------------------------|
| Help<br>Авест<br>Данные о плательщиках<br>Защита<br>Индекс для Экологическо<br>Иностранные юр.лица<br>Локальная база данных     | фильтр<br>Name<br>V dupdatind_refData | Расположение<br>jar:file:/D:/EDeclaration/archiev/RefsRepo.zip!/<br>jar:file:/D:/EDeclaration/archiev/EDeclarationRepo.zip!/ |
| Портал МНС<br>Сетевые соединения<br>Ставки<br>Уведомления<br>Установка/обновление<br>Автоматическое обно<br>Доступные сайты обн | updating_decl                         | jar:file:/D:/EDeclaration/archiev/DeclarationsRepo.zip!/                                                                     |
| Шрифты и цвета                                                                                                    | •                                     | III                                                                                                    |

**Примечание.** Чтобы архивы были доступны для обновления в окошке метки с именем архива должна стоять галочка.

11. Нажмите **ОК**.

На панели «Ошибки» отобразится сообщение о наличии обновлений:

| иибки                          |                                                             |
|--------------------------------|-------------------------------------------------------------|
| Доступны обновления            | ×                                                           |
| Доступны обновления для вашего | программного обеспечения. Нажмите для просмотра и установки |

#### 3.3. Установка обновлений

Чтобы обновить ПО и компоненты «АРМ Плательщика», выполните следующие действия:

- 1. Запустите программу.
- 2. В верхней части окна **Декларации** щелкните по элементам **Помощь** > **Проверить обновления**, как показано на рисунке ниже:

| ? | Оглавление справки          |
|---|-----------------------------|
| 1 | О программе АРМ Плательщика |
| - | Проверить обновления        |
|   | Установить новое ПО         |

Откроется окно с перечнем доступных обновлений.

| тите установить.           |                                                                           |
|----------------------------|---------------------------------------------------------------------------|
| Версия                     | ид                                                                        |
| 1.3.45.v20170602<br>4.2.90 | mns.edeclaration.refs.feature.feature.gro<br>mns.edeclaration.rcp.product |
|                            |                                                                           |
| < Назал Ла                 | лее > Готово Отменить                                                     |
|                            | тите установить.<br>Версия<br>1.3.45.v20170602<br>4.2.90<br>< Назад Да.   |

**Важно**. Доступные обновления могут включать обновления ПО и компонентов «АРМ Плательщика» (справочников, деклараций и др.). Рекомендуется всегда выполнять полное обновление, т.е. **одновременно** обновлять ПО (при наличии обновлений ПО) и все компоненты, для которых есть обновления.

- 3. Нажмите на кнопку Далее. Отобразится форма Детали обновления:
- 4. Нажмите на кнопку Далее. Откроется окно для подтверждения лицензионного соглашения.
- 5. Поставьте отметку в окошке метки **Я принимаю лицензионное соглашение**, нажмите на кнопку **Готово**:

| 🧿 Доступные обновления                                          |                                 |                                                                      |
|-----------------------------------------------------------------|---------------------------------|----------------------------------------------------------------------|
| Review Licenses<br>Licenses must be reviewed and accepted befor | e the software can be installed | d.                                                                   |
| Лицензии:<br>[Enter License Description here.]                  | Текст лицензии:                 | словия лицензионного соглашения<br>о условия лицензионного соглашени |
|                                                                 | < <b>Назад</b> Далее >          | Готово Отменить                                                      |

10. Появится индикатор, отображающий процесс обновления. Дождитесь сообщения «Security Warning»:

| Security Warning | -                     |                  |                 |                     |
|------------------|-----------------------|------------------|-----------------|---------------------|
|                  |                       |                  |                 |                     |
| Warning: You     | are installing softwa | re that contains | unsigned conten | t. The authenticity |

Нажмите ОК.

11. Процесс обновления продолжится, после завершения процесса откроется окно, содержащее сообщение о необходимости перезапустить «АРМ Плательщика», чтобы все обновления вступили в силу:

| - |                                      |                         |                           |
|---|--------------------------------------|-------------------------|---------------------------|
| 2 | You will need to restart APM Платель | ьщика for the installat | ion changes to take effec |
| 9 | You may try to apply the changes wit | hout restarting, but th | is may cause errors.      |
|   |                                      |                         |                           |
|   |                                      |                         |                           |
|   |                                      | · · · · · ·             |                           |

12. Чтобы запустить программу, нажмите на кнопку **Restart Now**.

# 4. Установка автоматической проверки обновлений

Для того, чтобы программа автоматически информировала пользователя о наличии обновлений ПО и компонентов «АРМ Плательщика», необходимо, чтобы в настройках «АРМ Плательщика»

была установлена опция Автоматически выполнять поиск новых обновлений и уведомлять об их наличии.

После установки данной опции поиск обновлений будет производиться каждый раз при запуске программы, и при их наличии будет выдаваться уведомление на панели «Ошибки», например, как показано на рисунке ниже:

| ибки                                                       |                                                                      |
|------------------------------------------------------------|----------------------------------------------------------------------|
| Доступны обновления                                        | ×                                                                    |
| Доступны обновления для ваш<br>Установить Опции напоминани | его программного обеспечения. Нажмите для просмотра и установки<br>я |

Чтобы установить опцию автоматической проверки обновлений, выполните следующие действия:

1. В верхней части окна **Декларации** щелкните по элементу **Параметры**, как показано на рисунке ниже:

| Декларации |                |      |             |          |           |           |        |
|------------|----------------|------|-------------|----------|-----------|-----------|--------|
| Файл       | Редактирование | Окно | Справочники | Регистры | Заявления | Параметры | Помощь |

Откроется окно Параметры.

Откроется форма Автоматическое обновление:

| Автоматическое обновление                                | $ \diamondsuit \bullet \bullet \bullet \bullet \bullet \bullet \bullet \bullet \bullet \bullet \bullet \bullet \bullet \bullet \bullet \bullet \bullet \bullet $ |
|----------------------------------------------------------|----------------------------------------------------------------------------------------------------|
| 🔲 Автоматически выполнять поиск новых обновлений и уведо | млять об их наличии                                                                                                    |
| Расписание обновлений                                    |                                                                                                    |
| 🖲 Look for updates each time АРМ Плательщика is started  |                                                                                                    |
| С Выполнять поиск обновлений по следующему расписанию:   |                                                                                                    |
| Каждый день 🔽 в 1:00                                     | 7                                                                                                    |
| Загружать обновления автоматически и оповещать меня к    | огда они готовы для установ                                                                                                    |
| Г-Когда обновления найдены                               |                                                                                                    |
| Напомнить мне про обновления один раз                    |                                                                                                    |
| С Напоминать мне об обновлениях каждый:                  |                                                                                                    |
| 30 минут                                                 |                                                                                                    |
|                                                          |                                                                                                    |
|                                                          |                                                                                                    |
|                                                          |                                                                                                    |

3. Поставьте отметку в окошке метки Автоматически выполнять поиск новых обновлений и уведомлять об их наличии.

Активизируются элементы формы.

- 4. Щелкните по нужным Вам селективным кнопкам или пропустите этот шаг, если установленные по умолчанию опции Вас удовлетворяют.
- 5. Нажмите **ОК**.